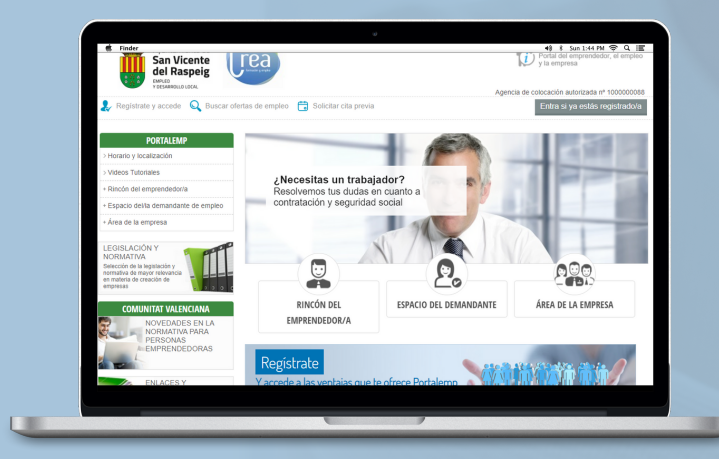

#### ORIENTACIÓN

**OBJETIVOS** 

Eyj

San Uicente ICRA formación y empleo

## ¿Cómo puedo inscribirme?

En la siguiente guía te explicamos paso a paso cómo registrarte y crear tu perfil como demandante de empleo.

# **EMPLEO SEGURO**

DESPEGA

CREA

REGISTRATE

raspeig.portalemp.com

CAMBIA

CRECE

DEMANDA

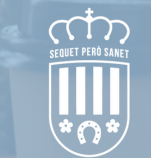

Sant Vicent del Raspeig OFERTAS

### FORMACIÓN

DESARROLLO

EMPRENDE

INSCRIPCIÓN PORTAL EMPLEO

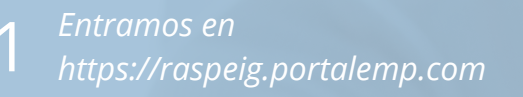

Google Portal Empleo Raspeig

En la página principal del Portal de
Empleo hacemos click en "Regístrate".

| Ayuntamiento de<br>San Vicente<br>del Raspeig                                                           | ea                                   |                        | Califica Weres  PORTALEMP Portal del emprendedor, el empleo y la empresa    |
|----------------------------------------------------------------------------------------------------|--------------------------------------|------------------------|-----------------------------------------------------------------------------|
| Registrate y accede Q Buscar oferta                                                                     | s de empleo  🛱 Solicitar cita previa | Agènc                  | ia de colocación autorizada nº 1000000088<br>Entra si ya estás registrado/a |
| PORTALEMP<br>> Horario y localización                                                                   |                                      |                        |                                                                             |
| > Videos Tutoriales                                                                                     | / Necesitas un trabai                | ador?                  | A Game prove to the                                                         |
| + Rincón del emprendedor/a                                                                              | Resolvemos tus dudas e               | n cuanto a             |                                                                             |
| + Espacio delila demandante de empleo                                                                   | contratación y segundad              | social                 | 12                                                                          |
| LEGISLACIÓN Y<br>NORRATIVA<br>Selección de la logistición y<br>nemativa de nasyr relevancia<br>emplesas |                                      | 2                      |                                                                             |
| COMUNITAT VALENCIANA<br>NOVEDADES EN LA<br>NORMATIVA PARA<br>PERSONAS<br>EMPRENDEDORAS                  | RINCÓN DEL<br>EMPRENDEDOR/A          | ESPACIO DEL DEMANDANTE | ÁREA DE LA EMPRESA                                                          |
| ENLACES Y<br>PUBLICACIONES<br>Estadásicas, artículos, revisitas y                                       | Y accepte a las ventajas que l       | e ofrece Portalemp     |                                                                             |

Hacemos click en "Registro como demandante de empleo".

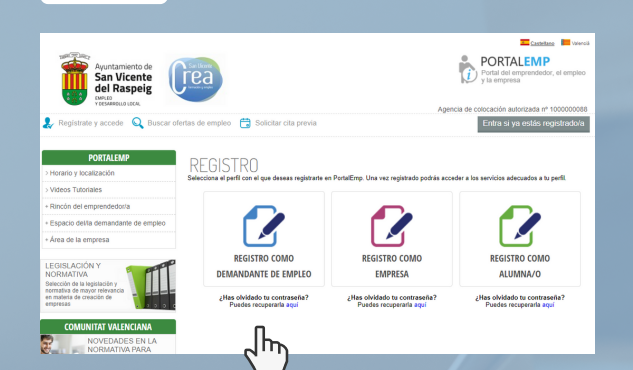

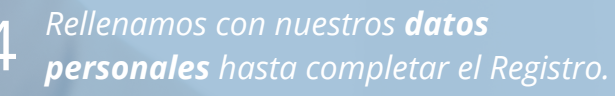

| Avuntamiento de                                                | Santhore                                               |                                                                                                    |  |
|----------------------------------------------------------------|--------------------------------------------------------|----------------------------------------------------------------------------------------------------|--|
| San Vicente                                                    | rea                                                    | y la empresa                                                                                                    |  |
| del Raspeig                                                    |                                                        |                                                                                                    |  |
| Y DESABBELLO LECAL                                             |                                                        | Agencia de colocación autorizada nº 100000088                                                                                                    |  |
| Registrate y accede Q Buscar of                                | ertas de empleo  🛗 Solicit                             | Entra si ya estás registrado/a                                                                                                    |  |
|                                                                |                                                        |                                                                                                    |  |
| PORTALEMP                                                      | REGISTRO D                                             | ΕΜΛΝΠΛΝΤΕ ΠΕ ΕΜΡΙ ΕΩ                                                                                                    |  |
| > Horario y localización                                       |                                                        | LI ANDANTE DE LITI LEO                                                                                                    |  |
| > Videos Tutoriales                                            |                                                        |                                                                                                    |  |
| + Rincón del emprendedor/a                                     | Los campos marcados con asterisco (*) son obligatorios |                                                                                                    |  |
| + Espacio del/la demandante de empleo                          | DATOS DE ACCES                                         | 30                                                                                                    |  |
| + Área de la empresa                                           |                                                        |                                                                                                    |  |
|                                                                | Su e-mail *                                            |                                                                                                    |  |
| LEGISLACIÓN Y                                                  | Comprobar email                                        |                                                                                                    |  |
| Selección de la legislación y<br>nermativa de mayor relevancia |                                                        | Enviarentos un mensaje a esta cuenta de correo para poder activar su insorpcion, vademas,<br>utilizarentos dicho emal para recordarle su contrasella en caso de necesitarlo, o para comunicarnos<br>con usted si así lo autoriza. |  |
| empresas                                                       | Su contraseña "                                        | Mostrar la contraseña                                                                                                    |  |
| COMUNITAT VALENCIANA                                           |                                                        | La contrateña ha de tener entre 8 y 20 caracteres y debe estar formado por números, latras minúsculas, latras mayúsculas y símbolos                                                                                               |  |
| NOVEDADES EN LA<br>NORMATIVA PARA                              |                                                        |                                                                                                    |  |
| PERSONAS                                                       | DATOS PERSONA                                          | LES                                                                                                    |  |
| EMPRENDEDURAS                                                  | Número documento iden                                  | ntidad * DNI v                                                                                                    |  |
| ENLACES Y                                                      | Comprobar documento d                                  | le identidad                                                                                                    |  |

A continuación, introducimos nuestro correo electrónico y una contraseña que deberá contener entre 8 y 20 caracteres entre números, letras mayúsculas, minúsculas y símbolos. Estos serán nuestros datos de acceso al portal en el futuro (modificables).

 Una vez hayamos introducido los datos
 personales del formulario, hacemos click en "Registrarme".

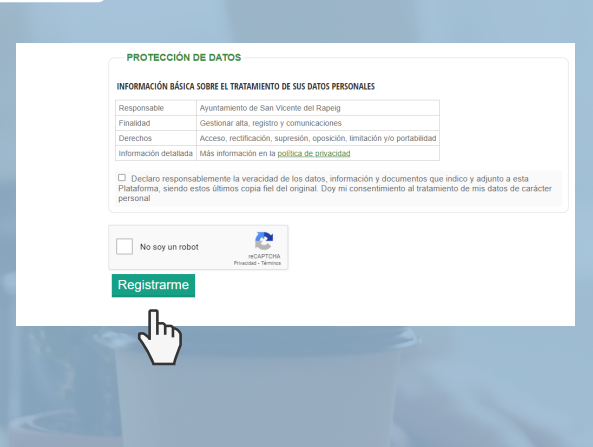

6 Recibiremos un email de confirmación de la Agencia de Desarrollo Local a nuestro correo electrónico para completar el registro.

Este paso es imprescindible para poder continuar con el registro.

Una vez confirmado el registro, nos aparecerá en la pantalla: Área personal del Portal de Empleo.

En ella debemos completar los siguientes campos:

1. General
 2. Experiencia laboral
 3. Estudios y otros conocimientos
 4. Idiomas
 5. Carnets
 6. Intereses
 7. Documentos

En el punto 7 se podrán adjuntar diferentes documentos, como por ejemplo, el Currículum Vitae, el NIF, el SIP, una foto para el CV autogenerado, etc. Es importante haber completado antes todos lo campos del formulario.

#### Por último...

Si completas al 100% los apartados del proceso, el registro del perfil será validado automáticamente, permitiendo el acceso a las inscripciones y opciones disponibles en el portal de empleo.